| 16:15 7                                                       |  |  |  |  |
|---------------------------------------------------------------|--|--|--|--|
| 春城e路通                                                         |  |  |  |  |
| (1)<br>乘车码 一卡通服务 定制出行 实时公交                                    |  |  |  |  |
| 主要功能:乘车码、一卡通服务、定制<br>出行、实时公交<br>查看决束 班车购票 附近站点 文明即时拍          |  |  |  |  |
| 点击具体的功能图标可进入相应的功能<br>客流征集 消息通知                                |  |  |  |  |
| 创公交部市建宜居春城<br>0.52度2共24年4.全力推动公文都市创建<br>点击 banner 图可查看具体的详情界面 |  |  |  |  |
| 点击可查看最新資源內容音、managa, 做好 >                                     |  |  |  |  |
| 导航:春城通乘车码、首页、我的                                               |  |  |  |  |
| · 一 一 一 一 一 一 一 一 一 一 一 一 一 一 一 一 一 一 一                       |  |  |  |  |

图 1首页

## 春城 e 路通 APP 使用说明

| 14:45 √ <b></b> I 🗢 🛤                          |             |         |  |  |
|------------------------------------------------|-------------|---------|--|--|
|                                                | <b>大</b> 充值 |         |  |  |
| 选择支付方式                                         |             |         |  |  |
| 📲 📰 银联信用卡                                      | 绑定信用卡免充值坐   | 公交    〇 |  |  |
| 쭏 微信支付                                         |             | 0       |  |  |
| 支付宝支付                                          |             | 0       |  |  |
| 🕬 🔐 银联借记卡                                      | 支付          | 0       |  |  |
| 选择支付方式                                         |             |         |  |  |
| 30元                                            | 50元         | 100元    |  |  |
| 150元                                           | 200元        | 300元    |  |  |
| 先阅读同意乘车码协议,再点击"去开<br>通",进入选择支付方式页面,信用卡可<br>免充值 |             |         |  |  |
| 确定                                             |             |         |  |  |
|                                                |             |         |  |  |

图 2 开通春城通

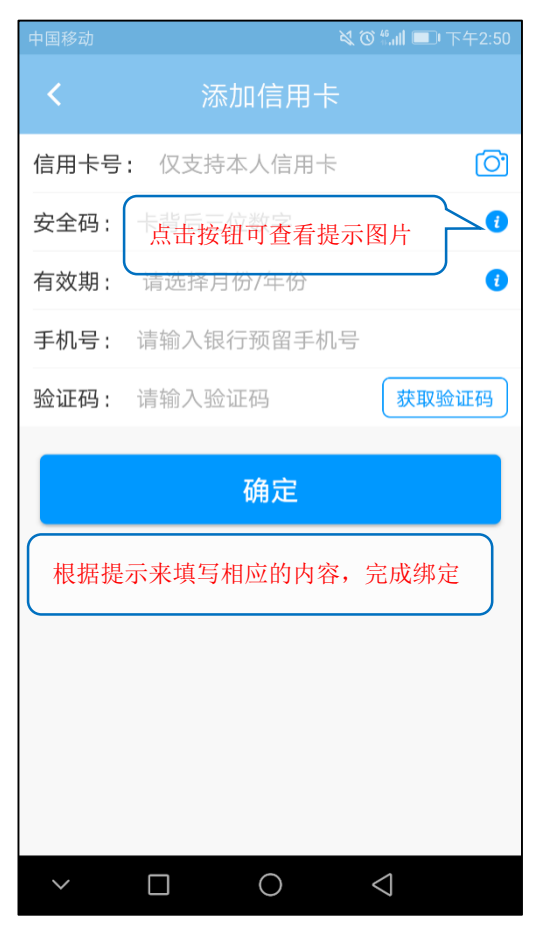

图 3 添加信用卡-免押金免充值

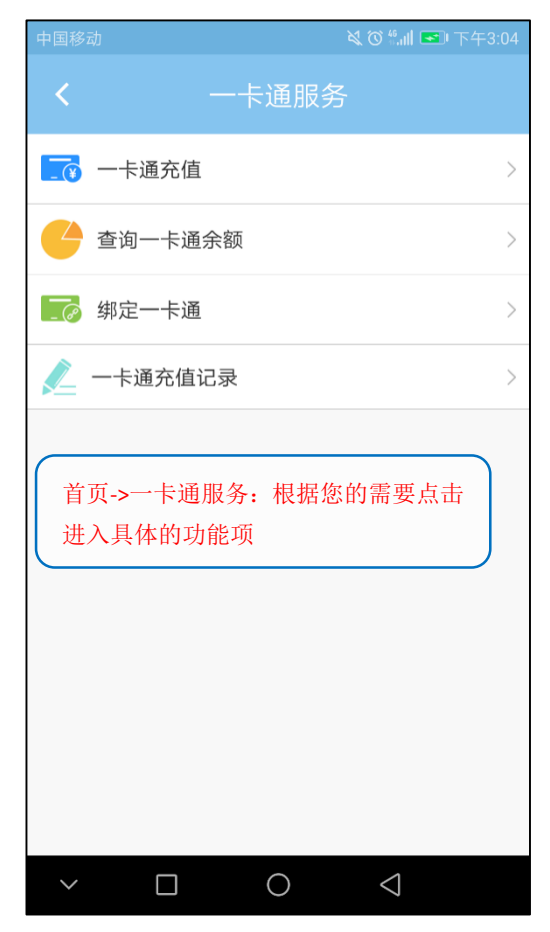

图 5 一卡通服务

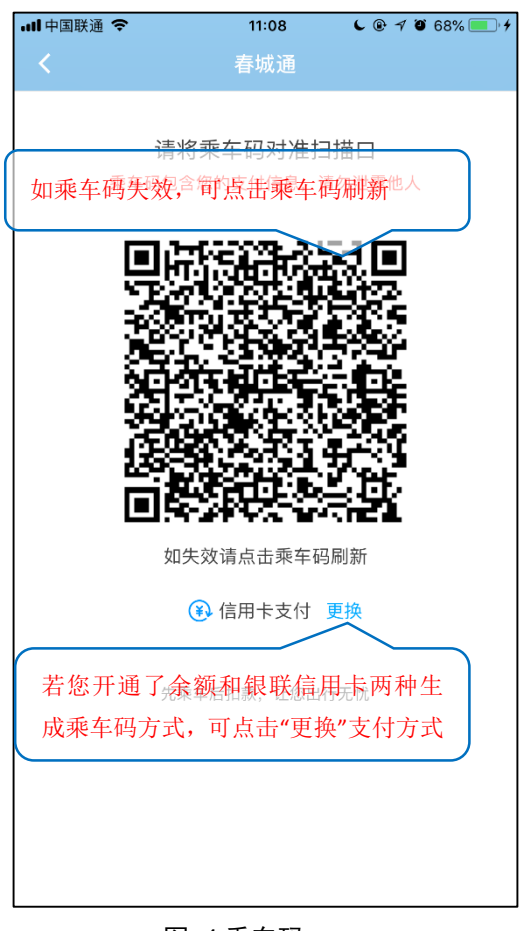

图 4 乘车码

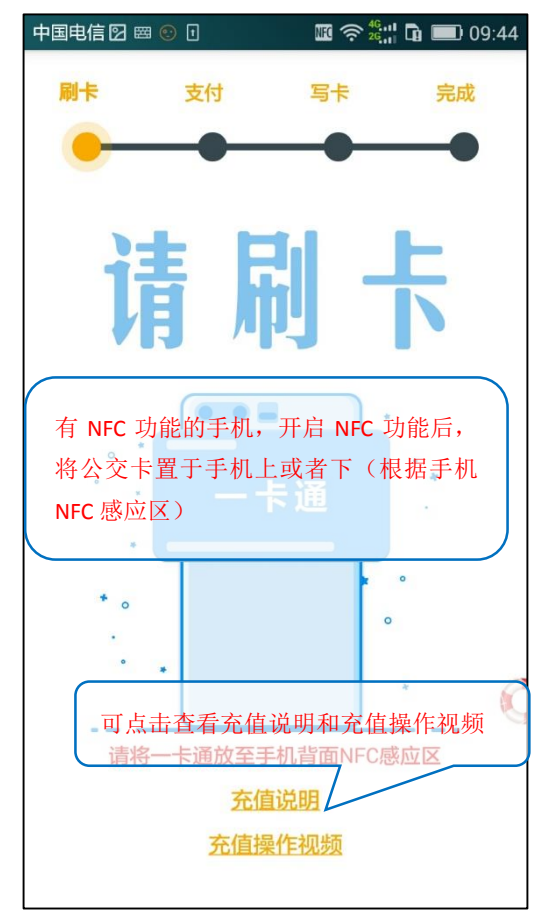

图 6 一卡通充值-刷卡

| 中国电信 🎕 🖾 🗇 🖯                                            |          | i 🛜 👯 📲 🖬 🔳 0  | 9:39 |  |
|---------------------------------------------------------|----------|----------------|------|--|
| 刷卡 3                                                    | 支付 写     | 卡 完成           |      |  |
| •                                                       | • •      | • •            |      |  |
| 卡类型:普通卡                                                 | ÷        |                |      |  |
| 卡面号: 36058                                              | 44176    |                |      |  |
| 余额: 30.57元<br>选择充值金额和支付方式后点击"确认<br>有效明: 20261229<br>支付" |          |                |      |  |
| 充值金额                                                    |          |                |      |  |
| 10.00                                                   | 20.00    | 30.00          |      |  |
| 50.00                                                   | 100.00   | 200.00         |      |  |
| 支付方式                                                    |          |                |      |  |
| 🔗 微信支                                                   | <b>付</b> | 支付宝            |      |  |
| 实际到账: 10.00<br>卡号: 36058441                             | 元<br>76  | 确认支付<br>10.00元 |      |  |

图 7 一卡通充值-支付

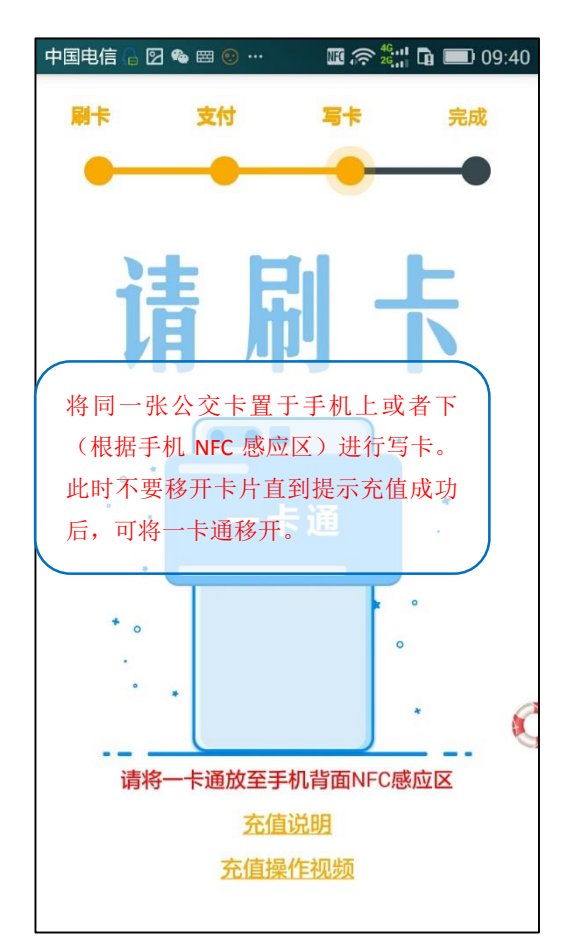

图 9 一卡通充值-写卡 2

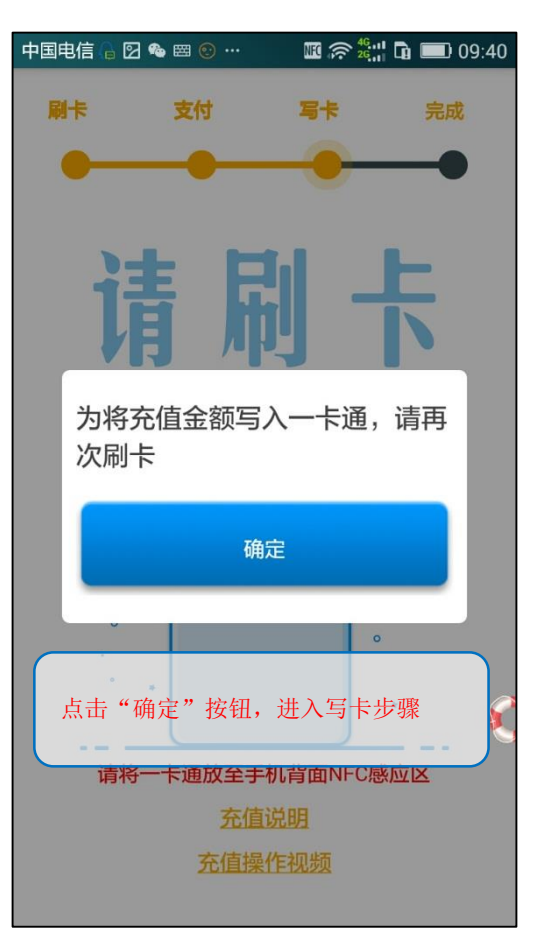

图 8 一卡通充值-写卡 1

中国电信 🕞 🖸 🎭 🔤 💿 … 🔟 🔶 🏰 🖬 🔲 09:40 刷卡 支付 写卡 完成 充值成功 10.00元 订单号: 201705170939420387 卡号: 3605844176 支付方式: 微信 充值前金额: 30.57元 充值后金额: 40.57元 支付金额: 10.00元 到账金额: 10.00元 发票状态:未领取 支付时间: 2017-05-17 09:39 充值完成时间: 2017-05-17 09:40 完成 核对充值信息,点击"完成"

图 10 一卡通充值-完成

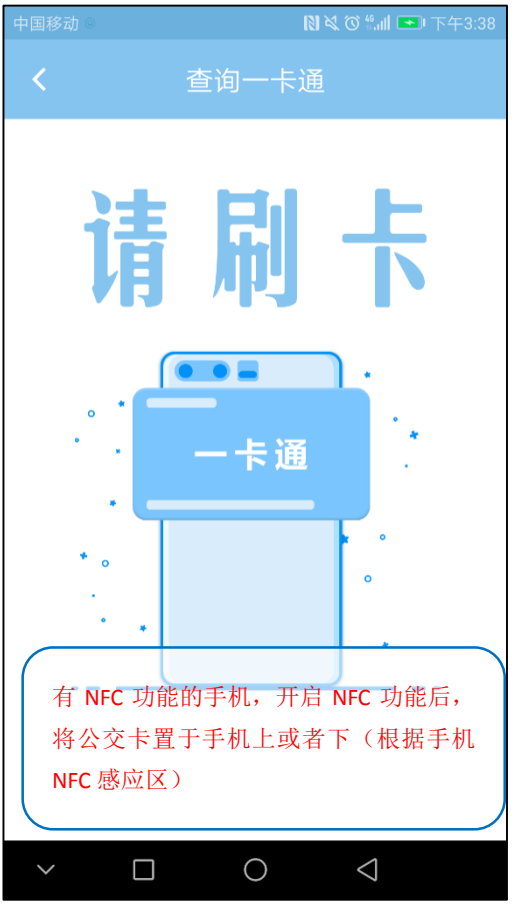

图 11 查询一卡通余额

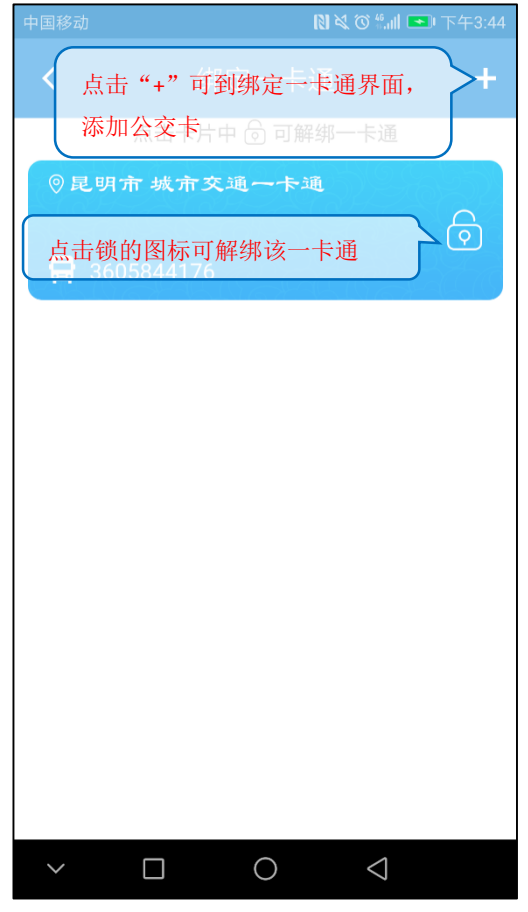

图 13 绑定一卡通 1

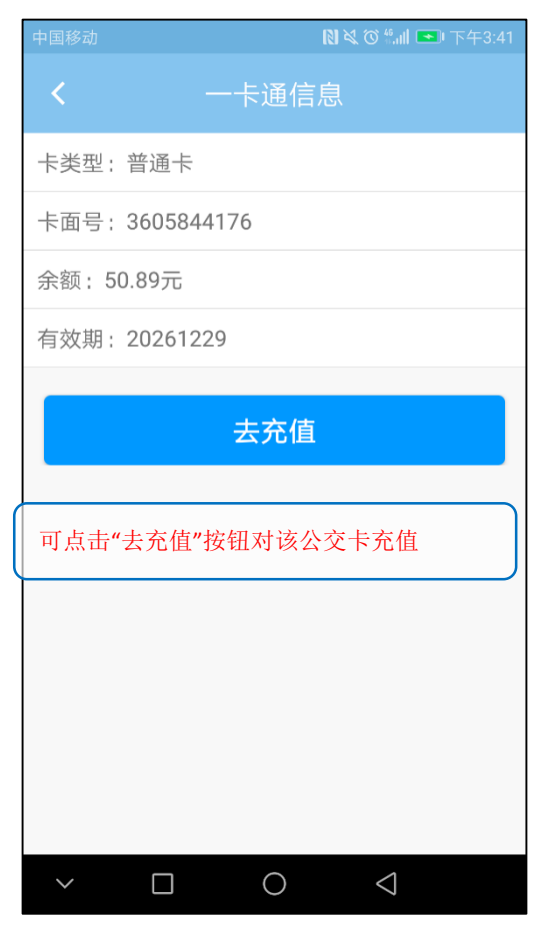

图 12 一卡通信息

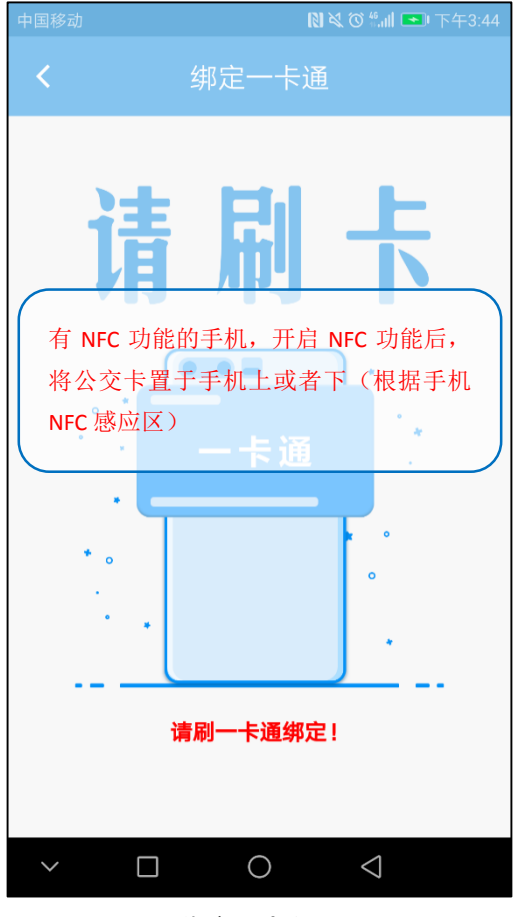

图 14 绑定一卡通 2

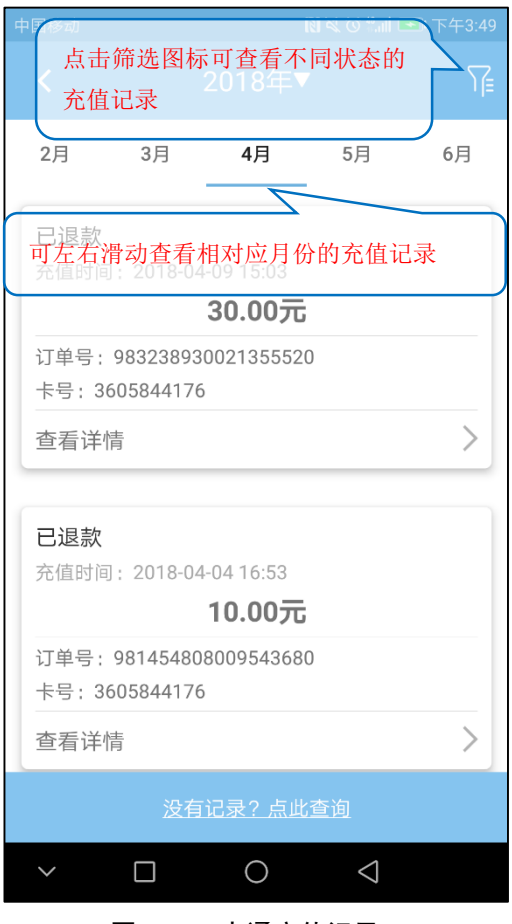

图 15 一卡通充值记录

| 中国移动 🏾             |                             |                 | ║ ➡ 下午4:24    |
|--------------------|-----------------------------|-----------------|---------------|
| < <b>⊼</b>         | 南农业大学 <b>-</b>              | → 五华大厦(胍        | 页城街 <b>)</b>  |
| 较快捷                | 少步行                         | 少换乘             | 不坐地铁          |
|                    | 图标进入该过<br>10路/84路<br>小时15分钟 | 方案路线详↑          | 青页            |
| <b>万</b> 79路-      | <b>→3路</b><br>小时30分钟        | <b>☆</b> 900米   | >             |
| 点击少步<br>点击少换<br>页面 | 行,进入少<br>乘和不坐地              | 步行的方案置<br>铁进入对应 | 格线页面,<br>方案路线 |
|                    |                             |                 |               |
|                    |                             |                 |               |
|                    |                             |                 |               |
|                    |                             |                 |               |
|                    |                             |                 |               |
| $\checkmark$       |                             |                 |               |

图 17 换乘方案

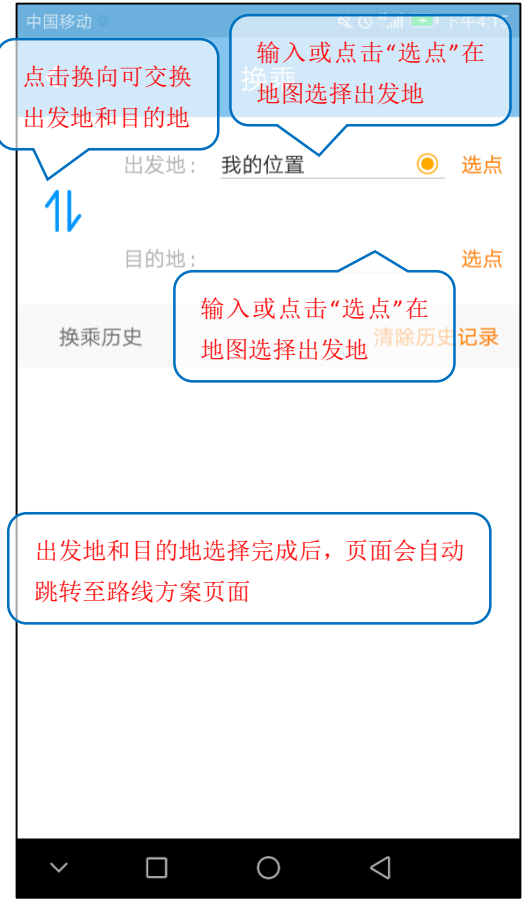

图 16 查看换乘

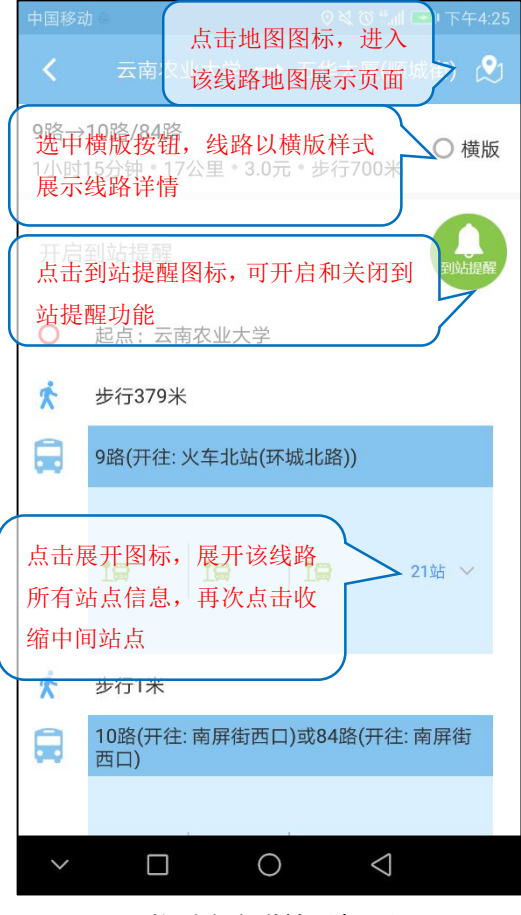

图 18 换乘方案详情(竖版)

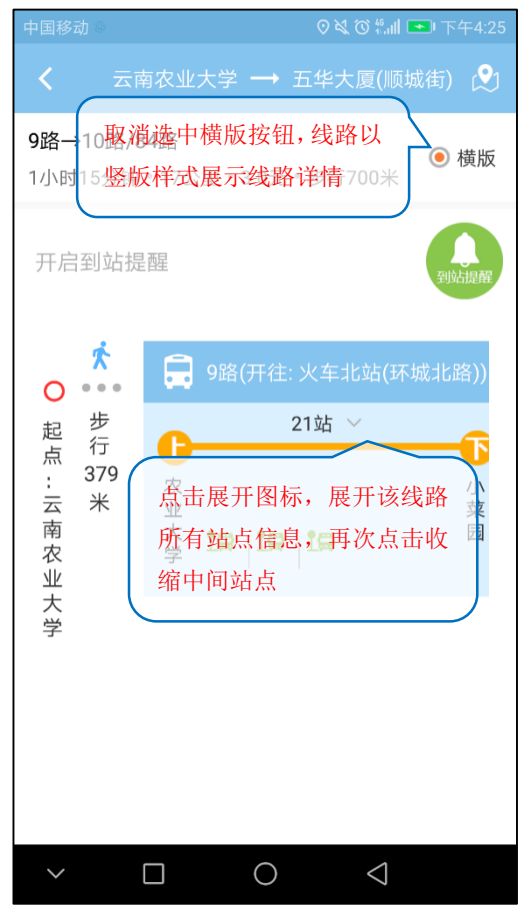

图 19 换乘方案详情(横版)

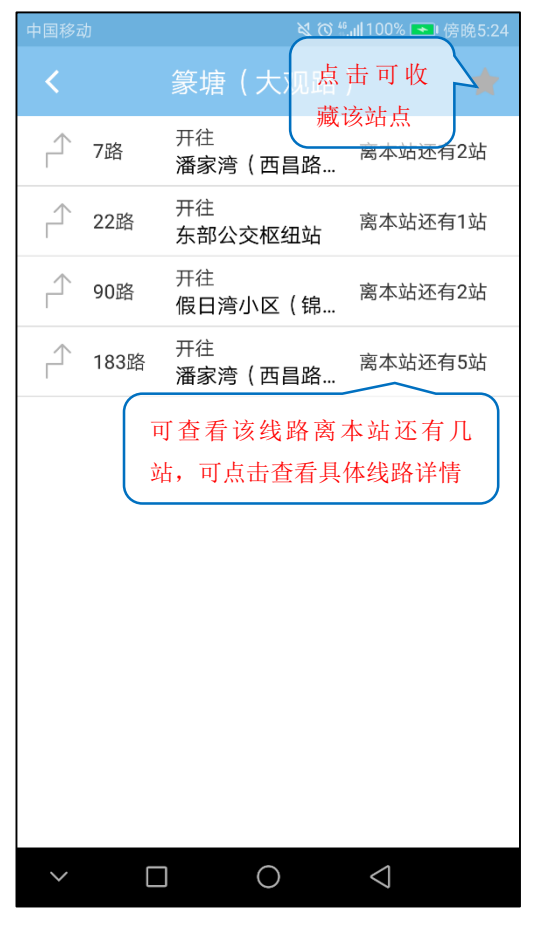

图 21 站点线路

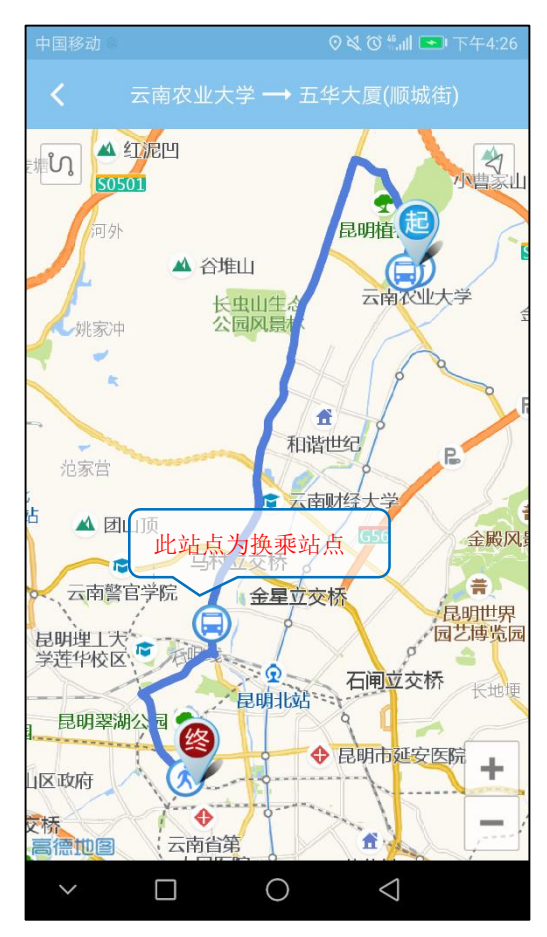

图 20 换乘线路地图

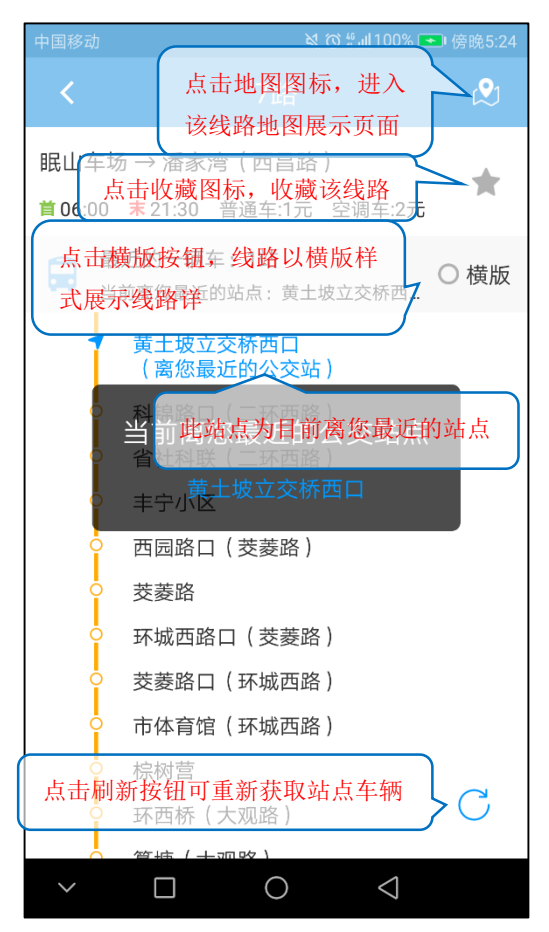

图 22 线路详情 1

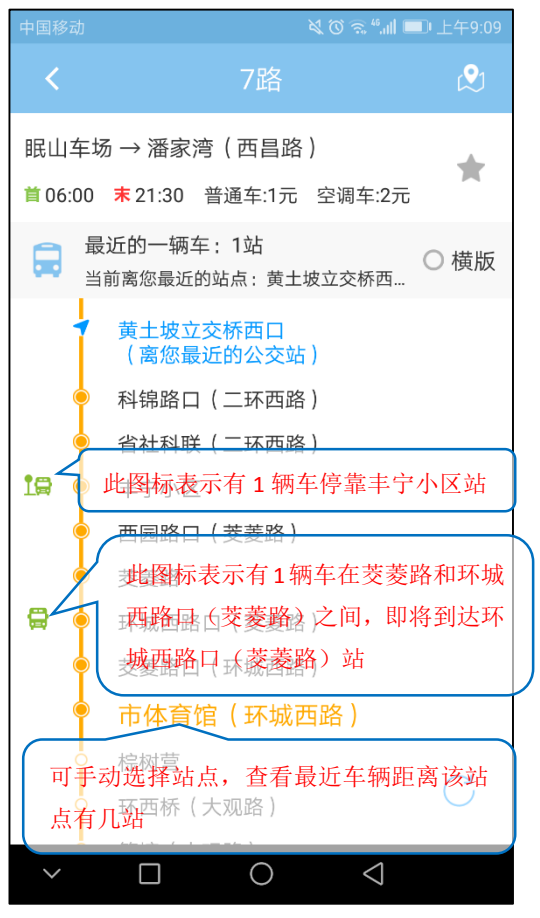

图 23 线路详情 2

| ●●○○○中国联通 🗢                            |
|----------------------------------------|
| 点击箭头图标,进入拟开线路建议列表页面                    |
| 拟开公交线路建议                               |
| 我的意见                                   |
| 点击箭头图标, 弹出邮箱页面, 可发送邮件<br>至公交集团, 提出相关建议 |
|                                        |
|                                        |
|                                        |
|                                        |
|                                        |
|                                        |
|                                        |
|                                        |
|                                        |

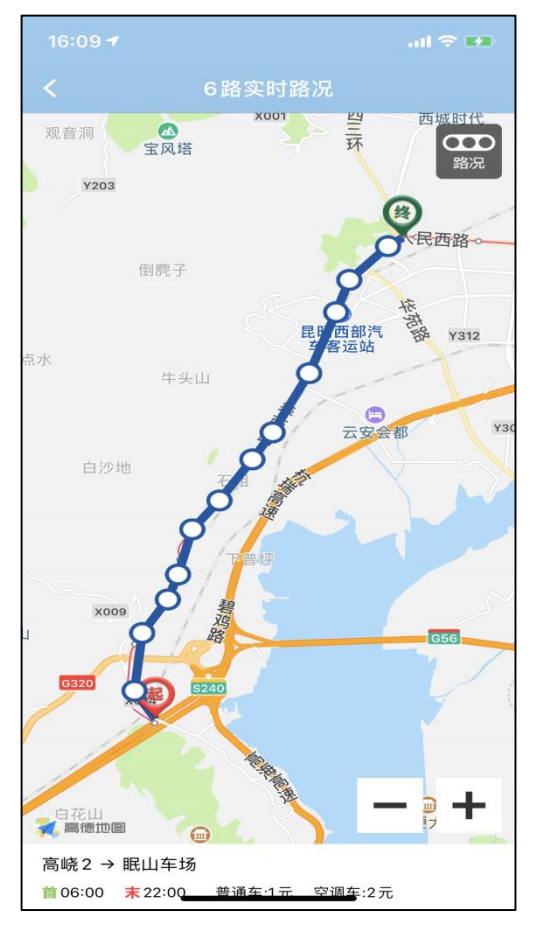

图 24 地图详情

| •○○○ 中国联通 <b>〒 16:35 ● 100%</b> | Ì |
|---------------------------------|---|
| 人 拟开公交路线建议                      |   |
| 2016-12-21 至 2016-12-26 征集      | ŧ |
| 点击征集中的线路;-进入意见征集页面              | ŧ |
| 888路拟升线路                        |   |
|                                 |   |
|                                 |   |
|                                 |   |
|                                 |   |
|                                 |   |
|                                 |   |
|                                 |   |
|                                 |   |
|                                 |   |
|                                 |   |
|                                 |   |
|                                 |   |
|                                 |   |
|                                 |   |

| ••••••••••••••••••••••••••••••••••••••                                                           |
|--------------------------------------------------------------------------------------------------|
| く D0839拟开线路建议                                                                                    |
| 起点:请输入起点或地图选点                                                                                    |
| 终点:请输入终点或地图选点                                                                                    |
| 出行目的:必填                                                                                          |
| 出行时间: 洗填                                                                                         |
| 输入或地图选点起点和终点,输入出行目的,选择出行时间、返回时间,输入年龄,<br>选择性别,点击参与公交站点投票,进入<br>线路投票页面,投票后,点击确定按钮,<br>意见成功提交至公交集团 |
| 参与公交站点投票                                                                                         |
| 确 定                                                                                              |
|                                                                                                  |
|                                                                                                  |
|                                                                                                  |

图 27 拟开公交线路建议详情

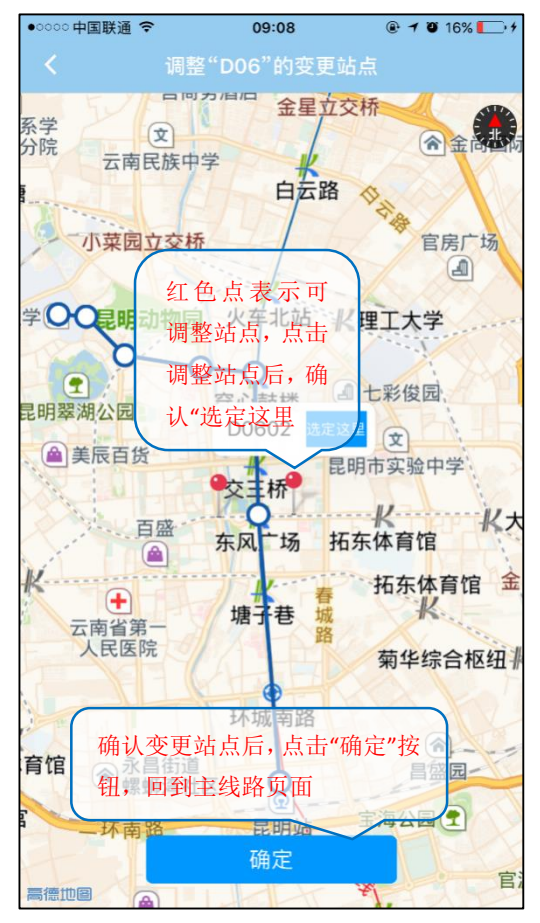

图 29 拟开线路确认站点变更

| ●●○○○中国联通 令                              | 16:35                                 | @ <b>7</b> 1                       | 9 100% <b></b>          |
|------------------------------------------|---------------------------------------|------------------------------------|-------------------------|
| く 调整"                                    | D0839"公                               | 交路线                                |                         |
| 协信天地<br>云南民族大学<br><b>师师范大学</b> ③公共管理学    | *四 <u>UX</u> th<br>院                  | 云天大酒店                              | 万宏史北                    |
| 云下〇字〇 !<br>初小学 昆明糖果糕点大楼 』                | 影明动物园                                 | 之光 <b>八千</b> 北如<br>(一)<br>云南泌尿外科医院 | 理工大学化                   |
| 略校区 高 昆明翠湖公园                             | · · · · · · · · · · · · · · · · · · · | <sup>女区</sup> 穿心鼓楼                 |                         |
| 选择站点后,确认                                 | 在此站点                                  | 上车或者不                              | 在此                      |
| 站点上车                                     | 新西南                                   | 场<br>D06                           | 盘龙小学                    |
| 院<br>云南省中医医院 +<br>云南省昆明<br>正义路步行         | ▲<br>金融大厦<br>市 新世界百货 ▲                | 金鹰购衫 场A座<br>东风一场                   | 文 昆明市<br>(在建) 3号线<br>拓3 |
| 日本 日本 日本 日本 日本 日本 日本 日本 日本 日本 日本 日本 日本 日 |                                       | 日日明日の三                             | 云南中医学 拓东                |
| 选择愿意,点击                                  | "提交调整                                 | "按钮,携                              | 是交建<br>主 入 选            |
| 候;远洋不愿急,<br>择变更站点页面                      | 东 人民國<br>寺<br>街                       |                                    | 第<br>医院                 |
|                                          | 〕 <del>二</del> 赤+■                    | H H MAR                            |                         |
| 是否愿意在"D06"上                              | _(下)车?                                |                                    | ch.                     |
| ○ 愿意 ○ 不                                 | 愿意                                    | <b>联华国际省共有</b> 日                   |                         |
| 林都昌广场<br>共值时代广场(6) 永和里<br>军              |                                       |                                    |                         |
| - 小区<br>高徳山                              | 提交调整                                  | (NORCH-3)                          |                         |

图 28 拟开公交线路站点调整

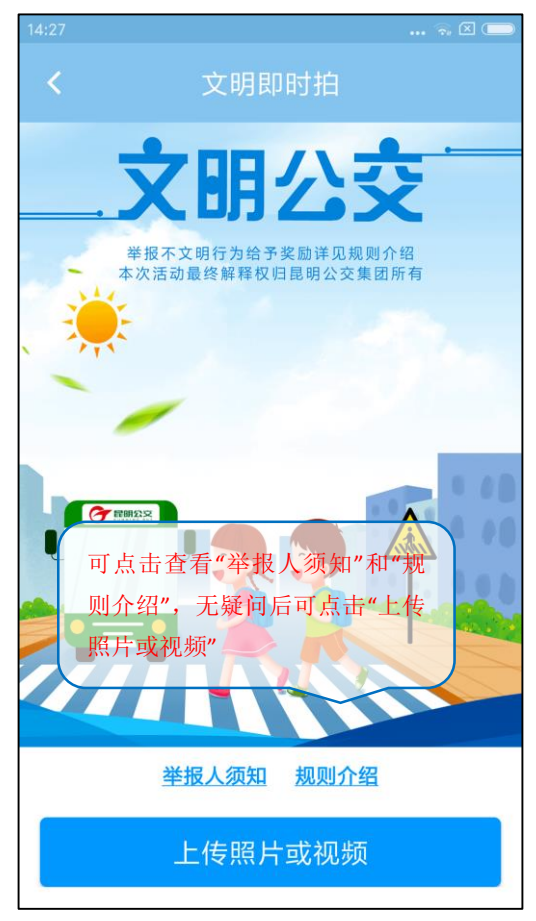

图 30 文明公交即时拍 1

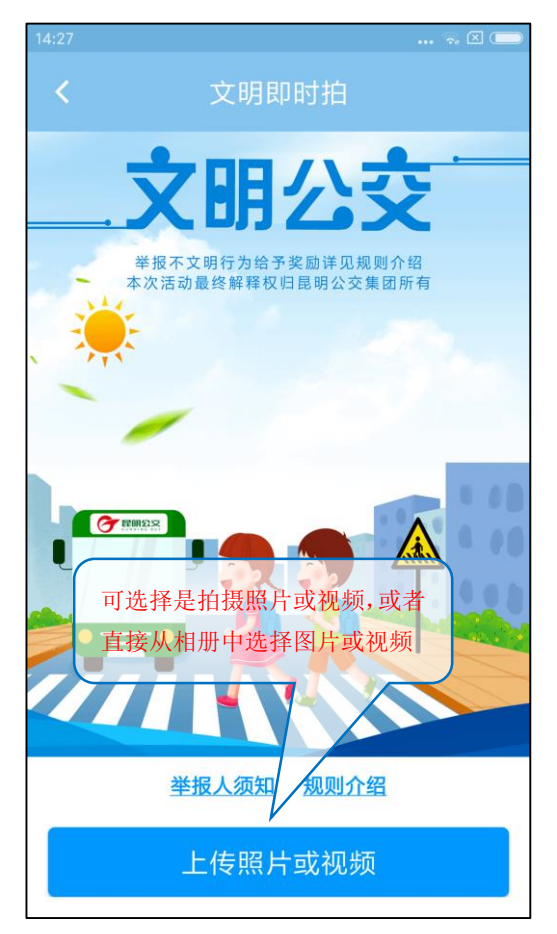

图 31 文明公交即时拍 2

|   | 此为该用户的关傢,呢                                                                                                    |
|---|----------------------------------------------------------------------------------------------------|
|   | 林和电话亏妈以及积                                                                                                    |
|   | 分,也可点击进入修改 积分:1070                                                                                              |
| ١ | 186****3826 尺鉴到                                                                                                 |
|   | 点击可签到,领取积分<br>春城遥乘车码 TRAMETAR<br>金额: 30.00元<br>若未开通春城通,也可点击进入开通<br>常用功能<br>一一一一一一一一一一一一一一一一一一一一一一一一一一一一一一一一一一一一 |
|   | 我的收藏 帮助 关于我们 设定                                                                                                 |
|   | 点击可进入<br>设置界面                                                                                                   |
|   | · · · · · · · · · · · · · · · · · · ·                                                                           |

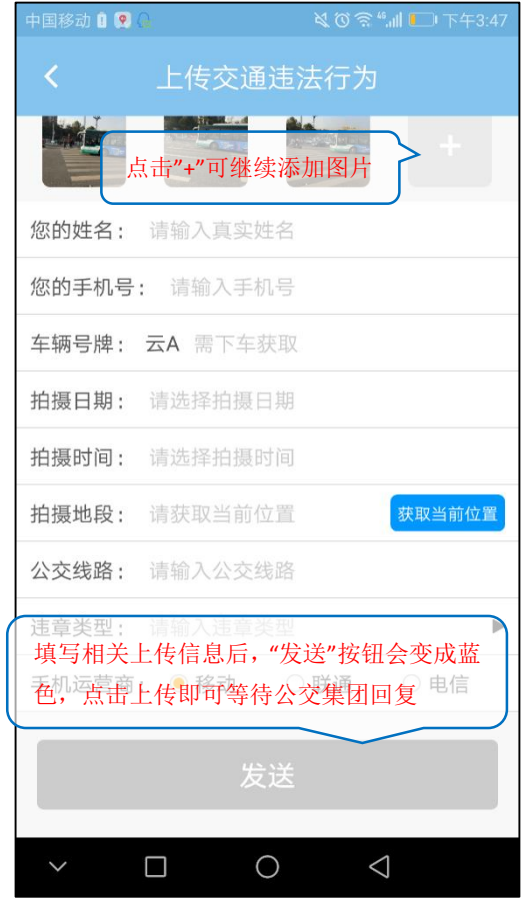

图 32 上传交通违法行为

| 16:15 7 .al 후 🗖 |                                         |                | •<br>•       |  |
|-----------------|-----------------------------------------|----------------|--------------|--|
| 我的              |                                         |                |              |  |
|                 | 春 <sup>1</sup> 或<br>1863826<br>证的用      | F通春城通<br>目户,在头 | 并实名认<br>像下会有 |  |
|                 | "已认i<br>春城通乘车<br><sub>余额</sub> : 30.00元 | 正"的图标<br>码 手机就 | 能坐公交         |  |
| 常用功能            |                                         |                |              |  |
| 开通春期            | 城通后,这里                                  | 会显示春均          | 成通的余额        |  |
| 我的订单            | 我的银行卡                                   | 文明即时拍<br>上传记录  | 我的联系人        |  |
| 会               | 3                                       | (i)            |              |  |
| 我的收藏            | 帮助                                      | 关于我们           | 设置           |  |
|                 |                                         |                |              |  |
| 春城通             | 首页                                      | î              | 灵我的          |  |

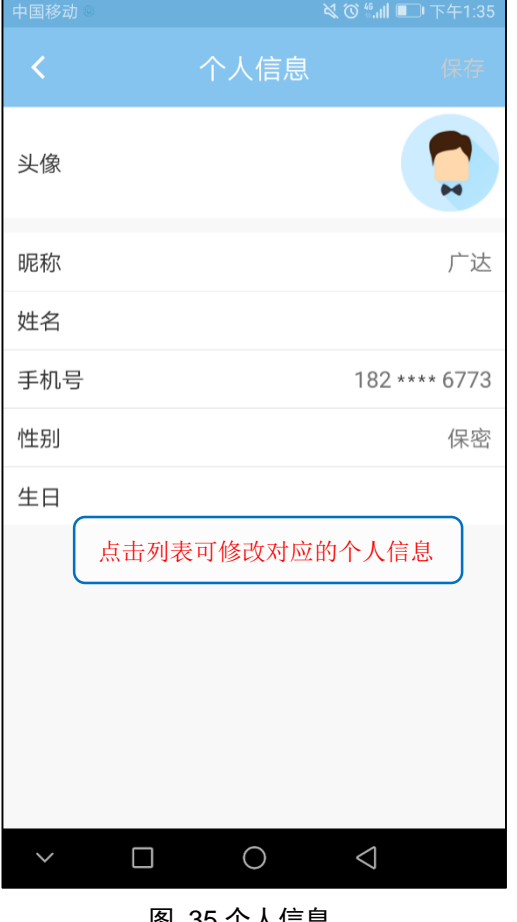

图 35 个人信息

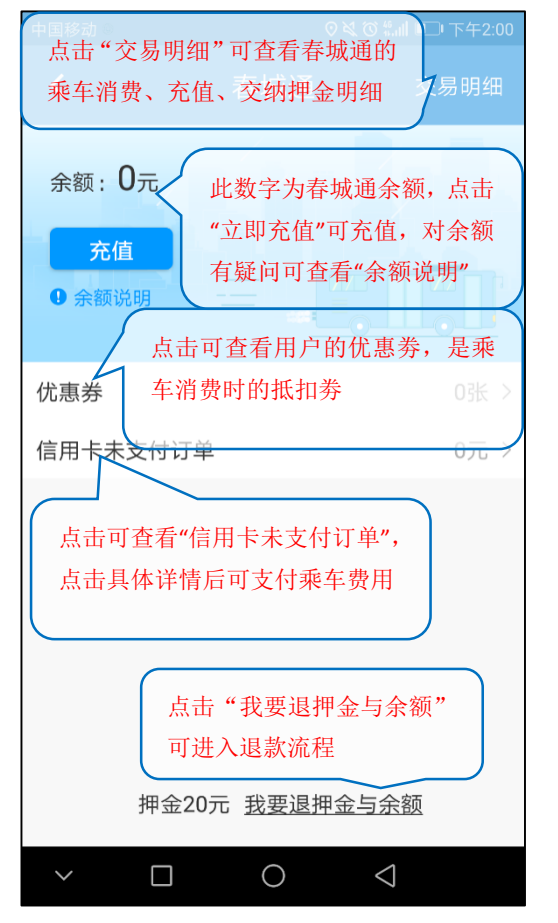

图 37 春城通 1

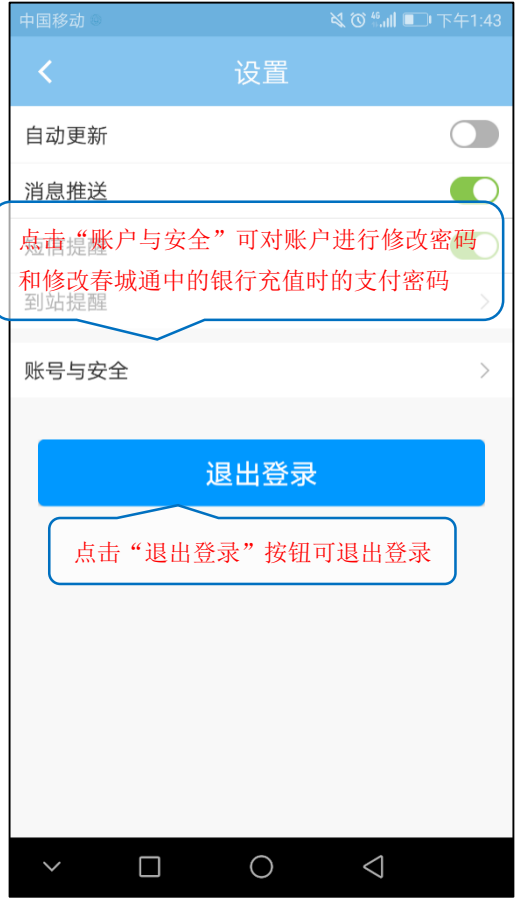

图 36 设置

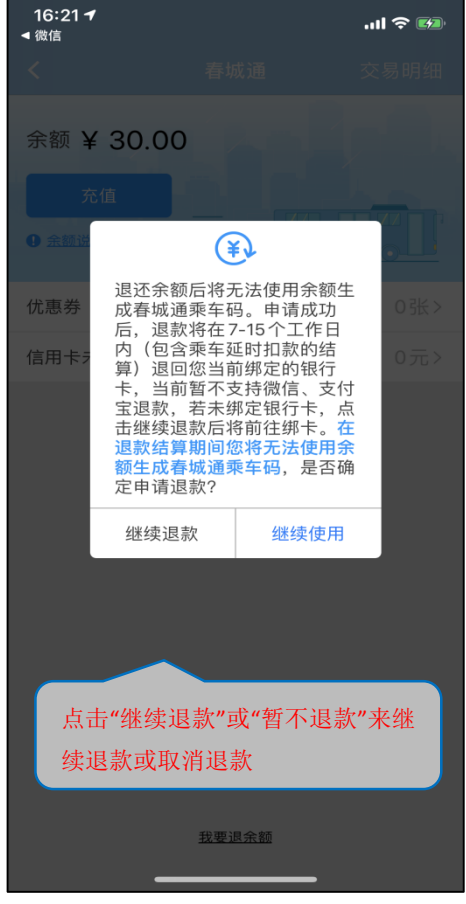

图 38 我要退押金与余额

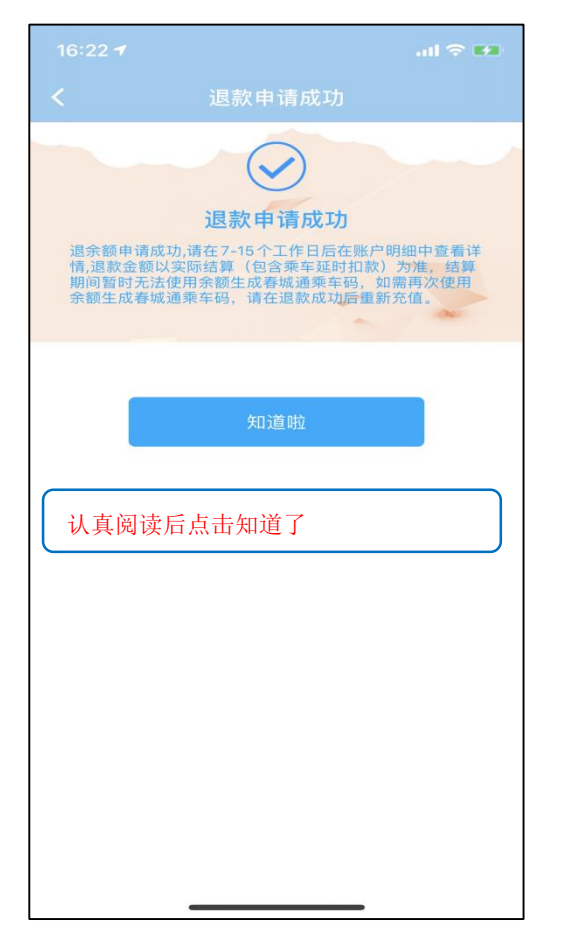

图 39 退款申请成功

| 中国移动                |                          | ■□□下午2:07                                 |
|---------------------|--------------------------|-------------------------------------------|
| <                   | 交易明细                     |                                           |
|                     |                          |                                           |
| 合利表显示的<br>20状态4-实际表 | 有交易的类型、交易时<br>行的金额。可点击具体 | 间、交易 <sub>功</sub><br>s.哪 <del>0.</del> 行元 |
| いたたまし               |                          |                                           |
| 一进行                 | 体的详情。                    | ·乘车扣<br>成功                                |
| 2 承天败处可;            | 息面近八近11于幼文刊              | -1.80元                                    |
| 信用卡乘车扣。             | 款                        | 成功                                        |
| 2018-04-09 15:      | 25:46                    | -0.01元                                    |
| 信用卡乘车扣              | 款                        | 成功                                        |
| 2018-04-09 15:      | 25:52                    | -0.90元                                    |
| 退押金与余额              |                          | 01.00=                                    |
| 2018-04-08 17:      | 17:35                    | -01.00/6                                  |
| │<br>│春城通余额乘3       | 车扣款                      | 成功                                        |
| 2018-04-04 16:      | 36:07                    | -0.90元                                    |
| 春城诵余额乘3             | 车扣款                      | 成功                                        |
| 2018-04-04 16:      | 33:56                    | -0.90元                                    |
| 信用卡乘车扣款             | 款                        | 成功                                        |
| 2018-04-04 16:      | 11:35                    | -0.90元                                    |
| ~ 🗆                 | 0 4                      |                                           |

图 41 交易明细

| 中国移动◎                               | ×   | \$ ፟∰ ∭ ■ 下午2:00 |
|-------------------------------------|-----|------------------|
| <                                   | 春城通 | 交易明细             |
| 余额: 0元<br>取消退款<br>0 余额说明<br>还没到达退款时 |     | 亍"取消退款"          |
| 优惠券                                 |     | 0张 >             |
| 信用卡未支付订单                            |     | 0元 >             |
|                                     |     |                  |
| × 🛛                                 | 0   | $\triangleleft$  |

图 40 取消退款

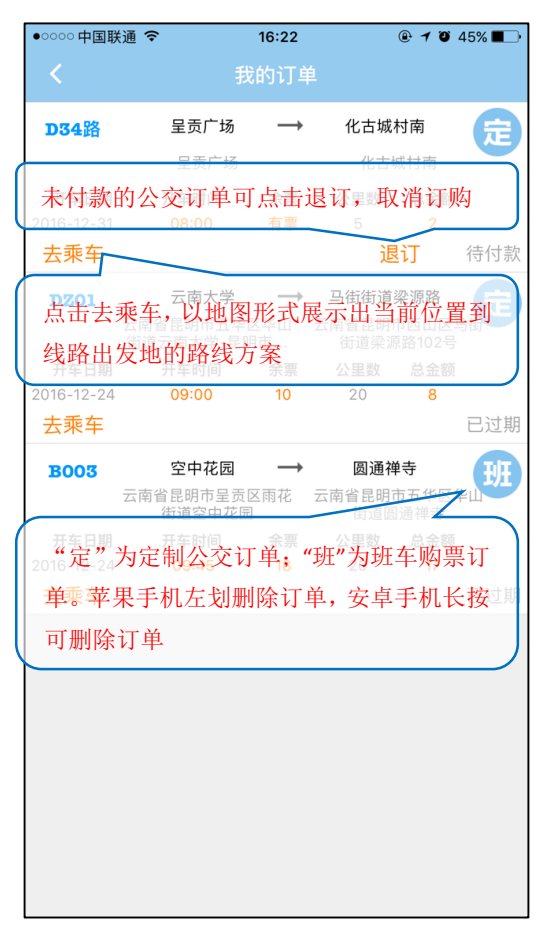

图 42 我的-我的订单

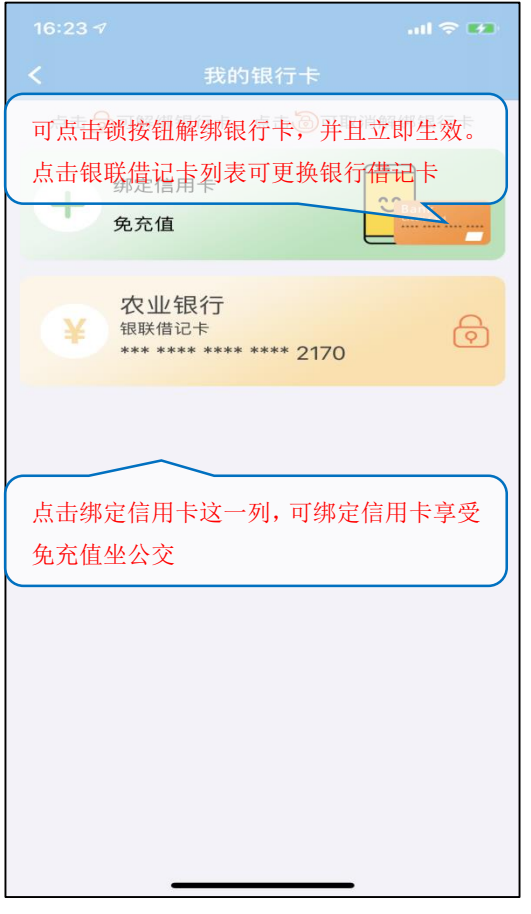

图 43 我的银行卡

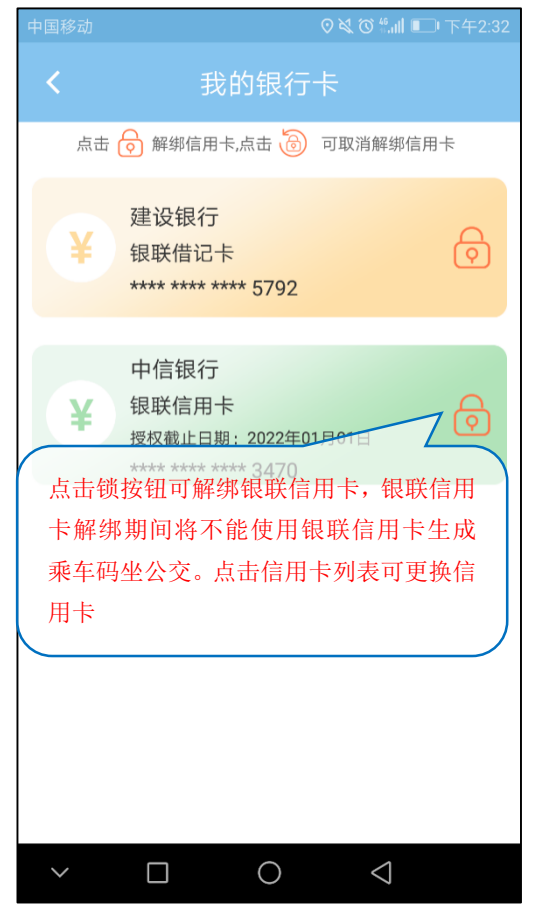

图 45 我的银行-解绑信用卡

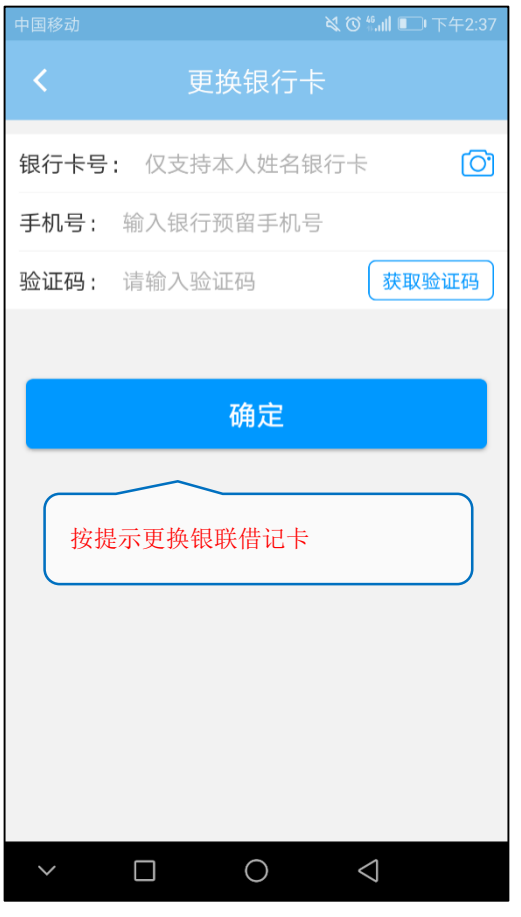

图 44 更换银行卡

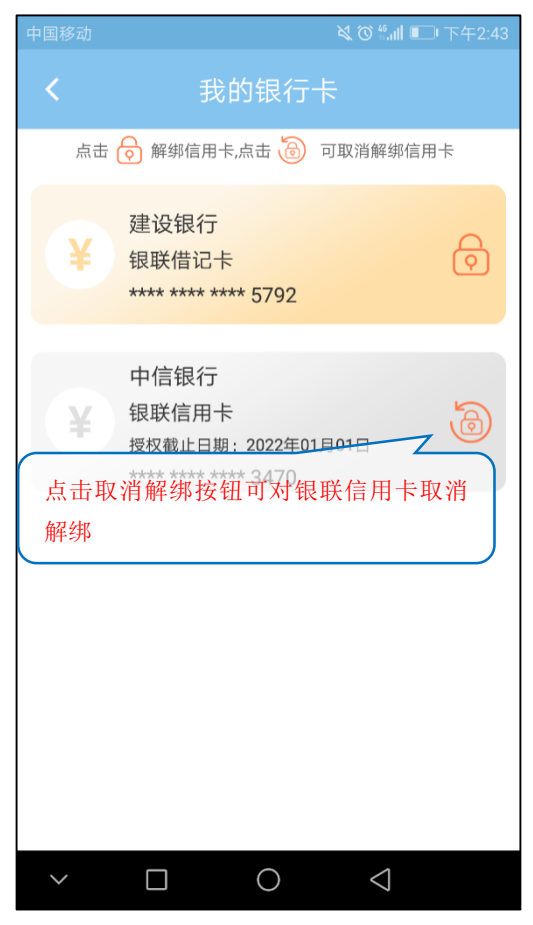

图 46 取消银联信用卡解绑

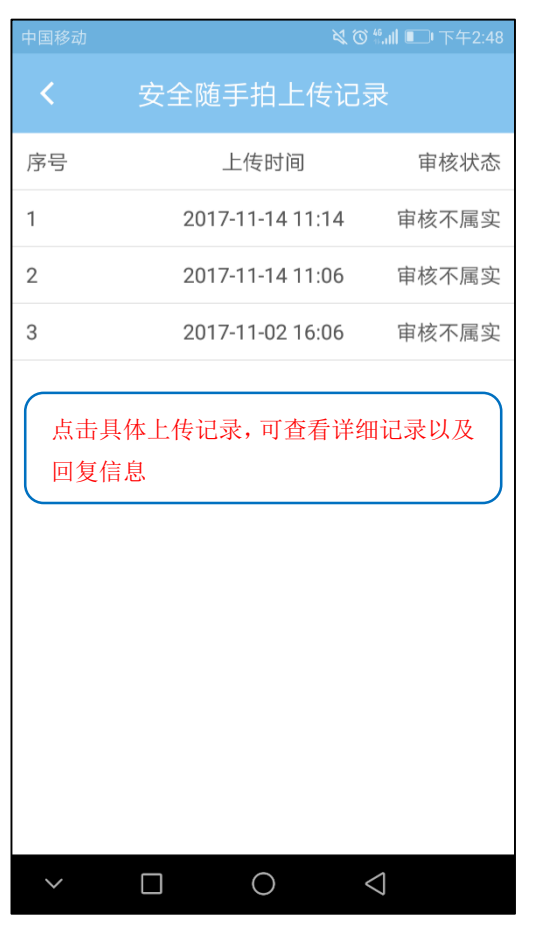

图 47 安全随手拍上传记录

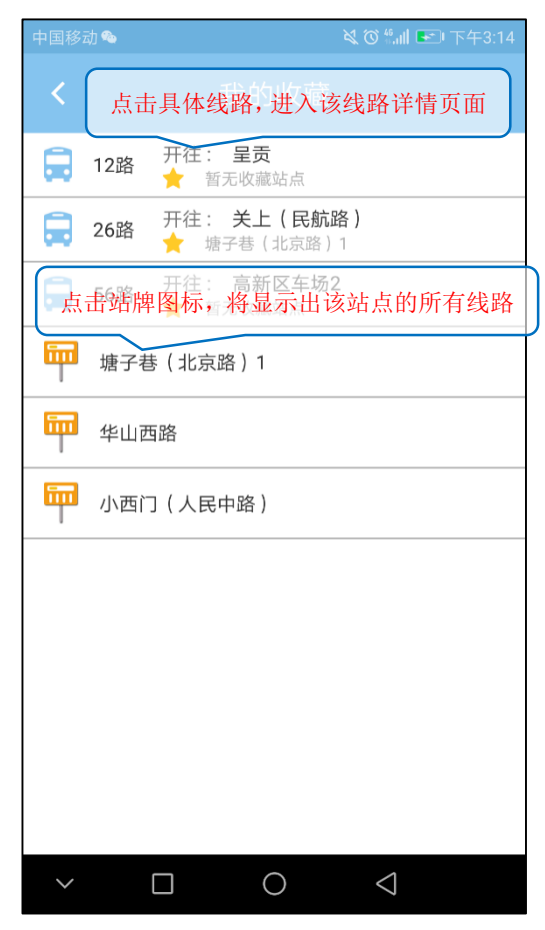

图 48 常用乘客信息

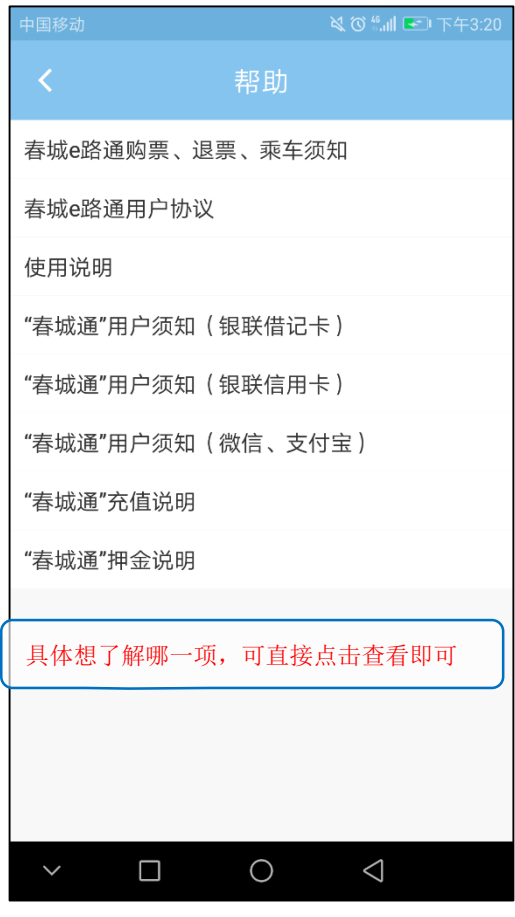

图 49 我的收藏

图 50 帮助

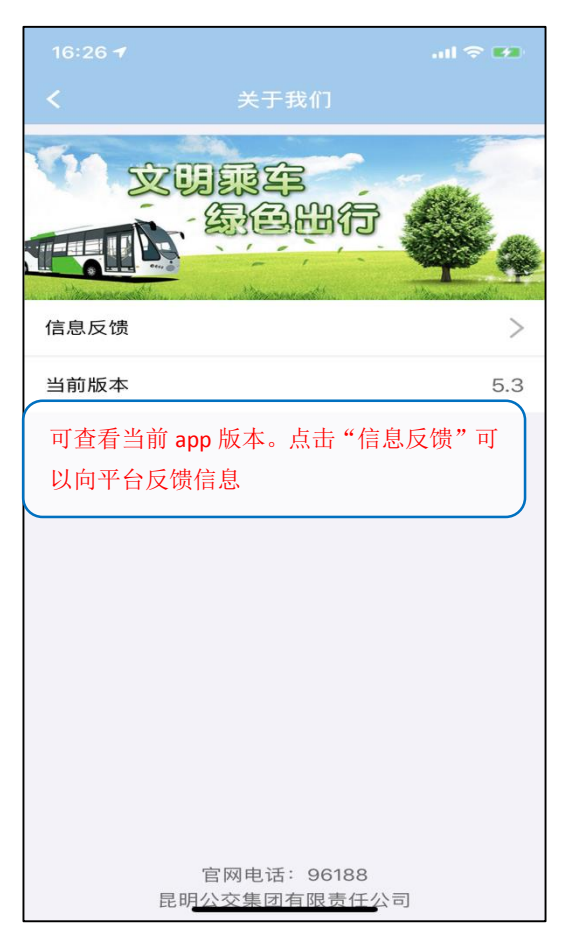

图 51 关于我们